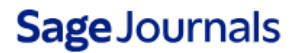

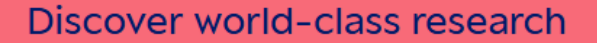

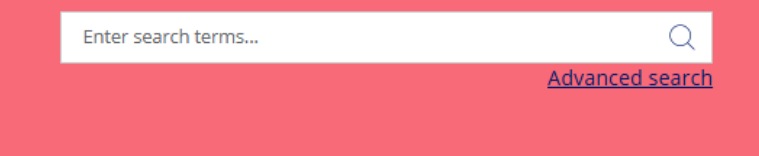

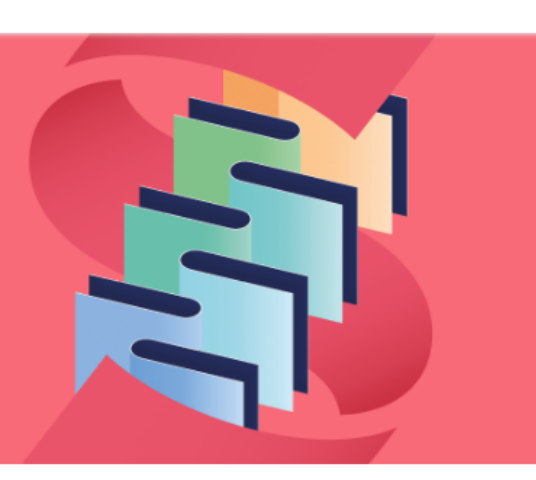

Access/Profile

50

Cart

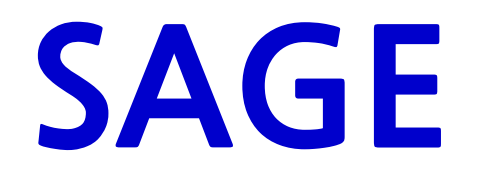

https://journals.sagepub.com/

Last updated: Jan. 2025.

# About SAGE

- 주제분야 : 전 주제
  - 경영/경제학, 교육학, 정치학, 심리학, 여성학, 의학, 생명공학, 기술과학 등
- 제공 패키지 (2020 패키지)
  - Premier Package: 1,061종
  - Humanities & Social Science Package (HSS Package): 739 종
  - Science, Technology & Medical Package (STM Package): 415 종
  - Health Science Package: 329 종
  - Clinical Medicine Package: 226 종
- 원문정보 제공년도 : 1999 to the current (저널마다 상이함)
- 저널이용 홈페이지 : <u>https://journals.sagepub.com/</u>

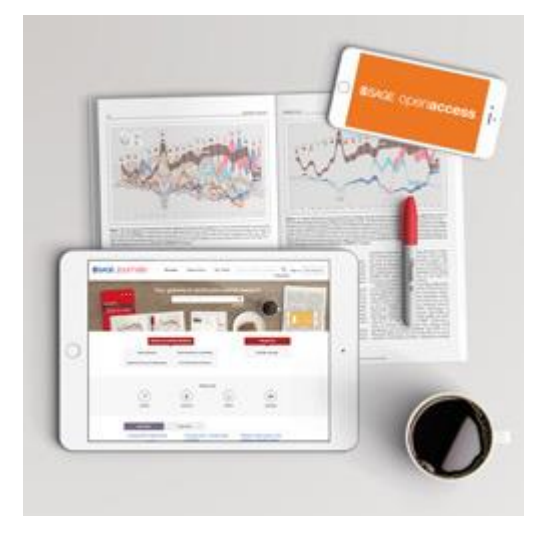

# Search Platform

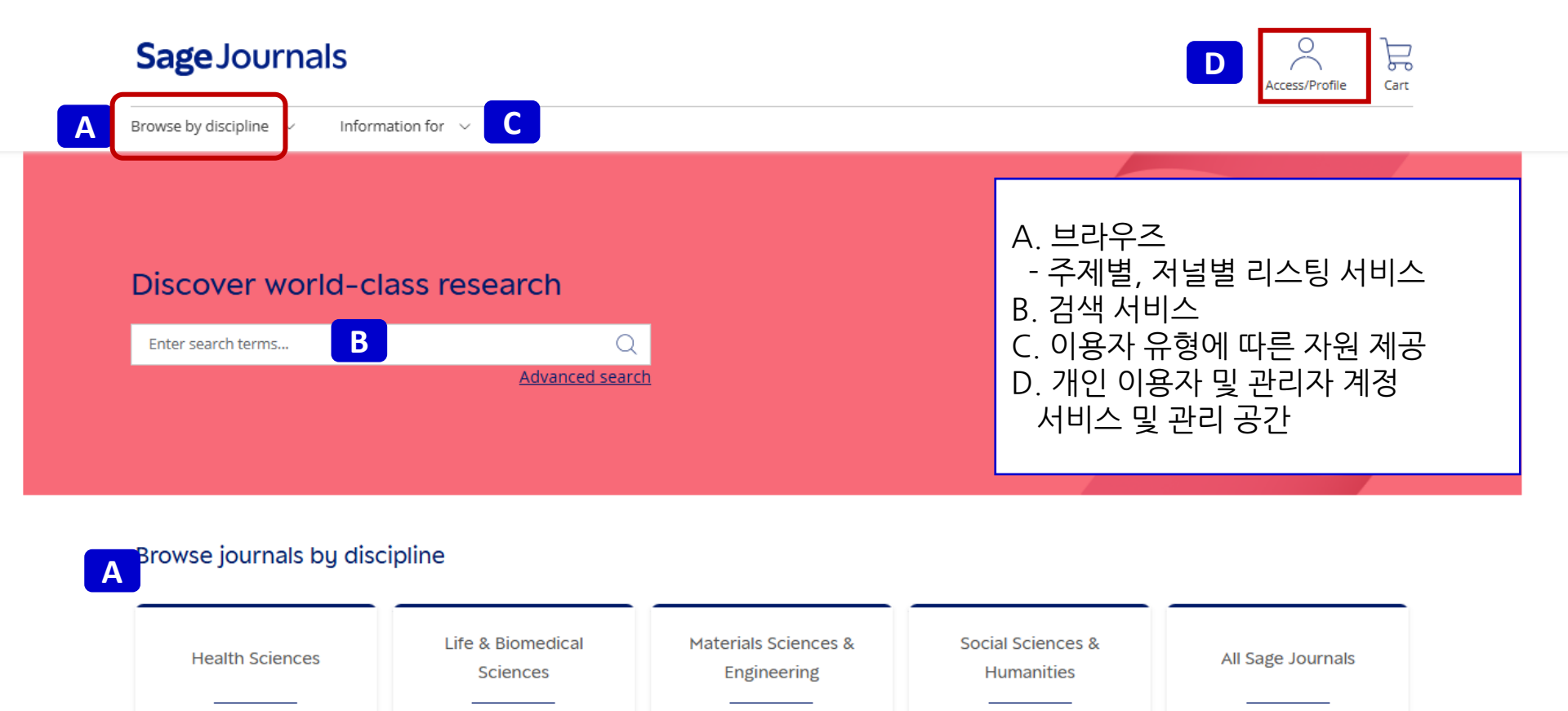

### Α

#### Sage Open Access

Sage empowers researchers, librarians and readers through:

- Gold and Green Open Access publishing options
- Open access agreements
- Author support and information

Learn More

You might be interested in

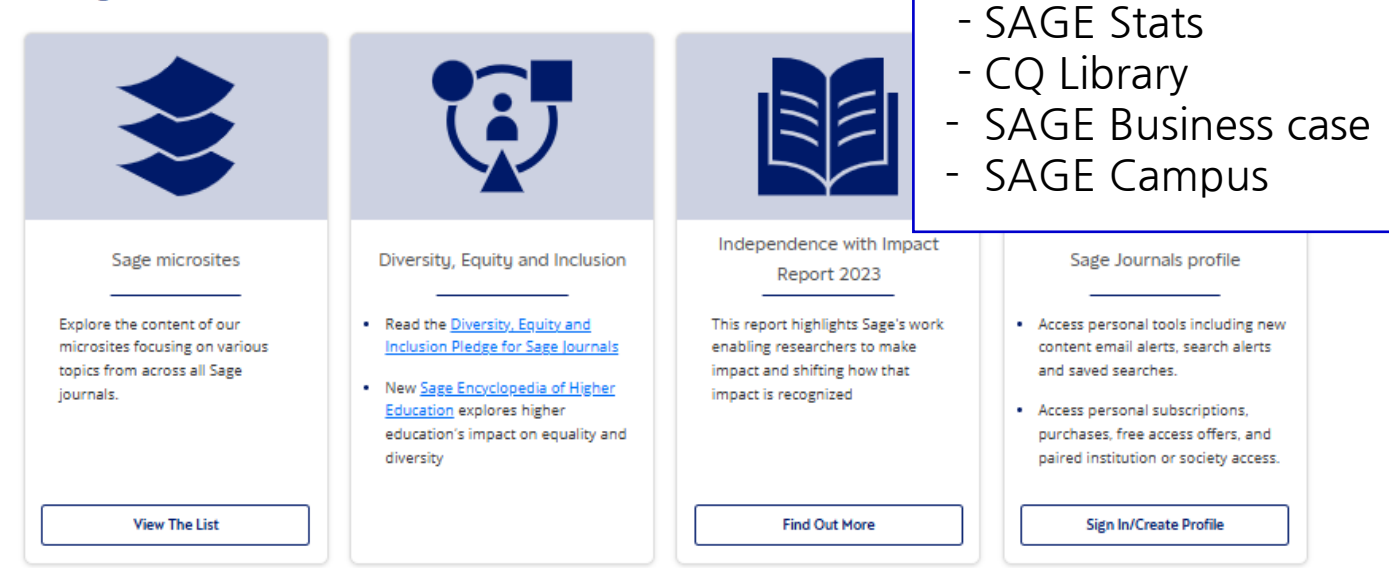

A. Open Access 관련 소개

C. 저널 외 다른 Product 링크

- SAGE Research Methods

B. 다양성, 인종차별 등

- SAGE Video

테마별 아티클 소개

- SAGE Knowledge

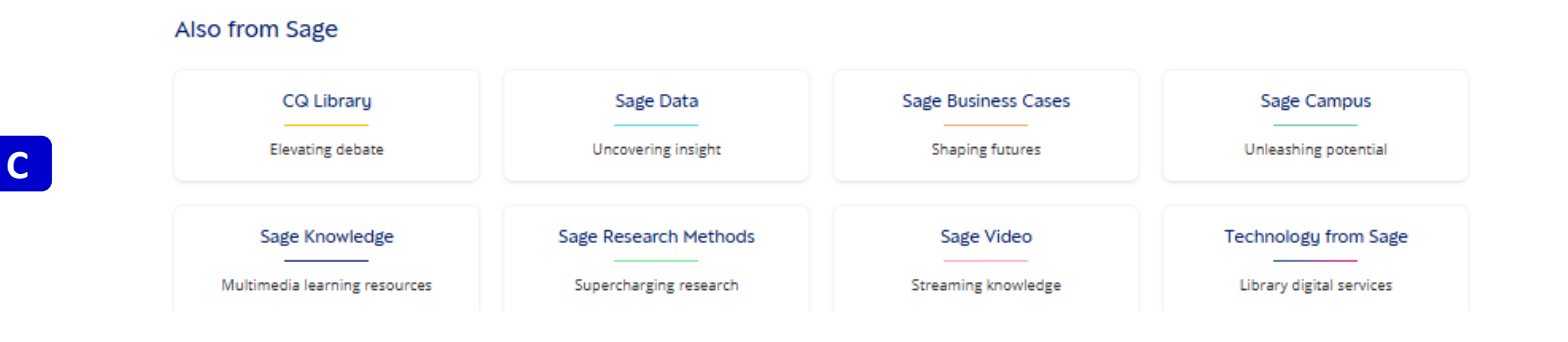

В

# Search

### Sage Journals

Discover world-class research

A Enter search terms... 
B Advanced search

A. 단순 검색 Advanced search Citation search Recent searches Saved searches - 키워드와 불리안 연산자 사용으로 간단 검색  $\oplus$ Enter search terms. All content B. 고급 검색 Published in: Enter journal title - 키워드와 연산자 외에 제한검색 및 발행정보로 Published date: All dates 검색 Within the last Select date range i : 제한 검색 - 저널 내 검색 Custom range From: Select month Select year - 발행연도로 검색 To: Select month Select year - 액세스 제공범위로 검색 ii: 발행정보 검색 Access type: All content Open Access content only - 저널명, 볼륨, 이슈, 아티클페이지로 검색 Only content I have full access to - 그 외 인용검색, 최근 검색, 저장된 검색결과 등 활용가능 SEARCH

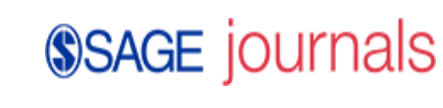

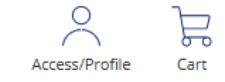

# Search TIP

## **SAGE** journals

### ■ 검색 팁

### 1.불리안 연산자

- A AND (\*+\* 혹은 \*&\*) B : A와 B를 동시에 만족하는 아티클 검색 A OR B : A와 B중 적어도 하나는 만족하는 아티클 검색
- A NOT ("-") B : A는 포함하고 B는 포함하지 않는 아티클 검색 A B : 공백은 and로 인식

2. 괄호()

- A AND (B OR C) : 괄호 안의 검색을 우선함
- 3. Wildcards(\*)
- 입력한 키워드로 시작되는 키워드가 들어 있는 아티클 검색.
- <u>?</u>는 한 단어, <u>\*</u>는 구분없이 검색 예) l?st 검색 시, last, list 등이 나오고 , child \* 로 검색하면 child, childcare, children 등이 검색됨
- 4. 물결표시 둘 이상의 검색어 사용 시 근접 단어 검색
  - 예) "debt forgiveness"~10 로 검색하면, debt와 forgiveness 가 10개 단어 내에 있는 경우 검색
- 5. Stop words
- 검색어로 사용되지 않는 단어들 예) to be or not to be 를 키워드로 입력하면 검색되지 않음 (stop words + 불리안 연산자)
- 6. 연관성 올리기
- 예) A^7 B : B가 1회 검색될 때보다 A가 7회 검색되는 경우 검색 결과 상단에 배치
- 숫자는 1부터 사용 가능
- \* 상세 내용은 https://journals.sagepub.com/page/help/search/boolean 에서 확인 가능합니다.

| Search                                    | Res       | A. 검색 결과<br>- 아티클과 해당<br>아티클이 포한되어 있는 저녁 검색될                                                                                                    | A. 검색 결과<br>- 아티클과 해당<br>아티클이 포함되어 있는 저널 검색됨<br>i. 액세스 가능 여부를 아이콘으로 확인<br>B. 선택하여 인용정보 다운 |  |  |
|-------------------------------------------|-----------|----------------------------------------------------------------------------------------------------|-------------------------------------------------------------------------------------------|--|--|
| Sage Journals                             | Search al | ournals public health Advance Advance |                                                                                           |  |  |
| Browse by discipline $\ \lor$ Information | on for $$ |                                                                                                    | C. 검색 결과 새성털<br>  - 연관도순 날짜순 인용순 다운로드순                                                    |  |  |
| Search results                            |           | D. 검색결과 조정<br>-논문유형, 출판년도, 주제분야<br>E. 검색결과 저장                                                                                                    | — <u>C</u>                                                                                |  |  |
| D<br>Article type                         | 787083    | A           Articles         Journals         Special Collections                                                                                                    | ch                                                                                        |  |  |
| Other                                     | 114281    | 1-10 of 1096137 results for 'public health'                                                                                                    |                                                                                           |  |  |
| Review article                            | 62154     |                                                                                                    |                                                                                           |  |  |
| Book review                               | 60186     | Select all       Export selected citations       Edit Search       ✓       Sort by:       Relevance                                                                                                    | $\sim$                                                                                    |  |  |
| Editorial                                 | 22452     |                                                                                                    |                                                                                           |  |  |
| View more (20) 🐱                          |           | Free access Research article First published Apr 6, 2023                                                                                                    |                                                                                           |  |  |
| Publication date<br>O                     | O<br>2025 | Advancing Environmental Health and Justice: A Call for Assessment and Oversight of Health Ca<br>Waste. (APHA Policy Statement Number 20224, Adopted November 2022)<br>American Public Health Association<br>NEW SOLUTIONS: A Journal of Environmental and Occupational Health Policy<br>Preview Abstract                                                                                                    | re                                                                                        |  |  |
| Subjects<br>Social Sciences & Humanities  | 765683    | PDF / EPUB                                                                                                    | <u>↓</u>                                                                                  |  |  |

# Edit Search

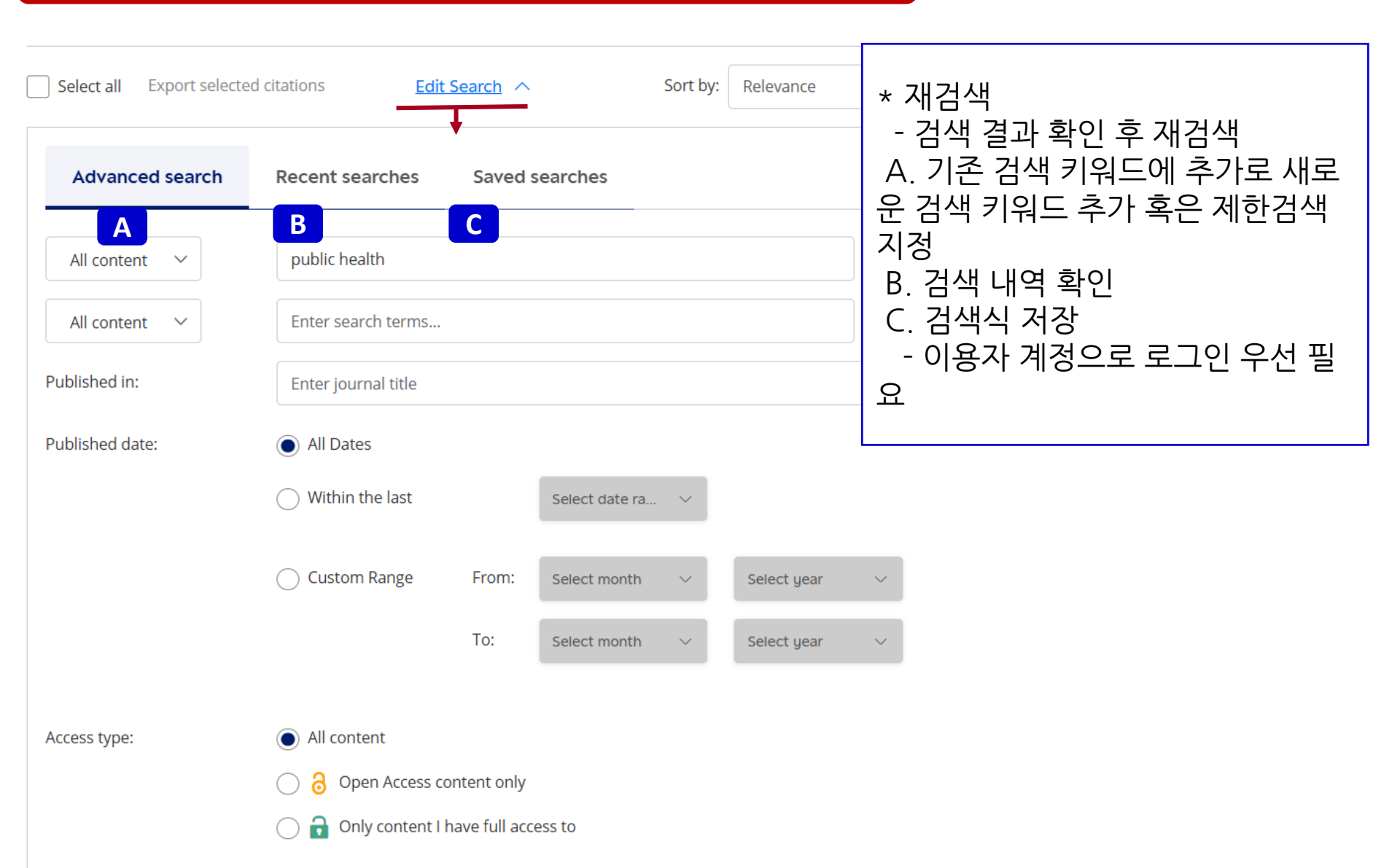

## Browse

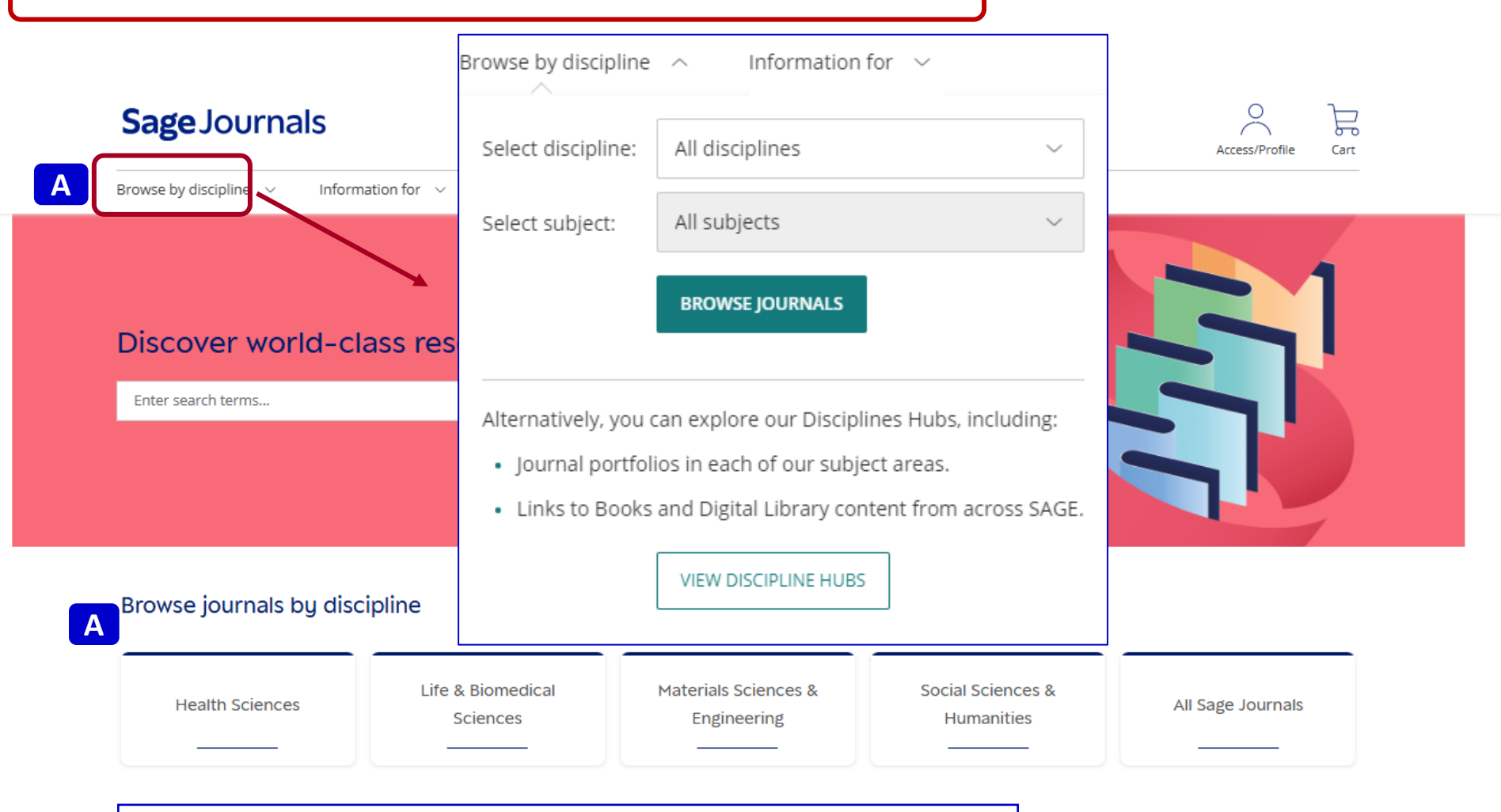

A. Browse - 4 개의 주제별 저널 리스팅 제공 - A-Z 리스트 제공

| Journal Homepage                                                                                                    | <b>SAGE</b> journals                                                                 |
|----------------------------------------------------------------------------------------------------|--------------------------------------------------------------------------------------|
| Sage Journals     Search this journal ~     Enter search terms     Q                                                                                                    |                                                                                      |
| Advanced searce<br>Browse by discipline V Information for V                                                                                                    | h Accessifionie Carr                                                                 |
| Journal of Aging and Health                                                                                                    |                                                                                      |
| C Impact Factor: 2.2 / 5-Year Impact Factor                                                                                                    | D           Submission Guidelines                                                    |
| A. 메뉴 바<br>i. Current/All issue 이동<br>ii. 저널 관련 소개: 편집진 정보, Free sample,<br>Alert 설정, 도서관에 추천하기, 피드백 제공, RSS<br>정보 등 제공<br>B. 가장 많이 읽고 인용된 아티클 보기<br>C. Impact Factor 수치<br>D. 누모 트고르 의학 가이드라이 계고 | A Browse journal<br>Current issue<br>Online<br>All issue<br>All issue<br>Free sample |
| D. 논문 두고를 위한 가이드라인 제공<br>Browse by                                                                                                    | Journal information ii                                                               |
| Most recent Most read Most cited Trending                                                                                                    | Journal overview and metrics<br>Editorial board                                      |
| Articles most recently published online for this journal.         Restricted access       Research article         First published Jan 10, 2025                                                   | Submission guidelines<br>Reprints<br>Journal permissions                             |

#### You might be interested in

## **SAGE** journals

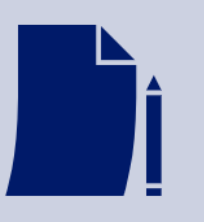

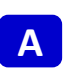

С

Authors will enjoy:

· Rigorous peer review of your research

Publish with us

- Prompt publishing
- · Multidisciplinary audience
- · High visibility for global exposure

Submit Now

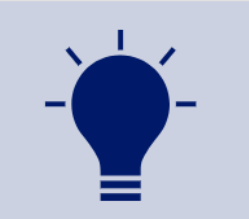

Author, editor & reviewer resources

- Sage supports authors, editors, and reviewers throughout all steps of the publishing process - explore these resources:
- Author Gateway
- Editor Gateway
- Reviewer Gateway
- View additional resources

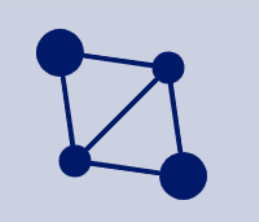

Sage discipline hubs

Explore the content from across our disciplines, including the latest journal articles, special issues, and related books and digital library content.

View More

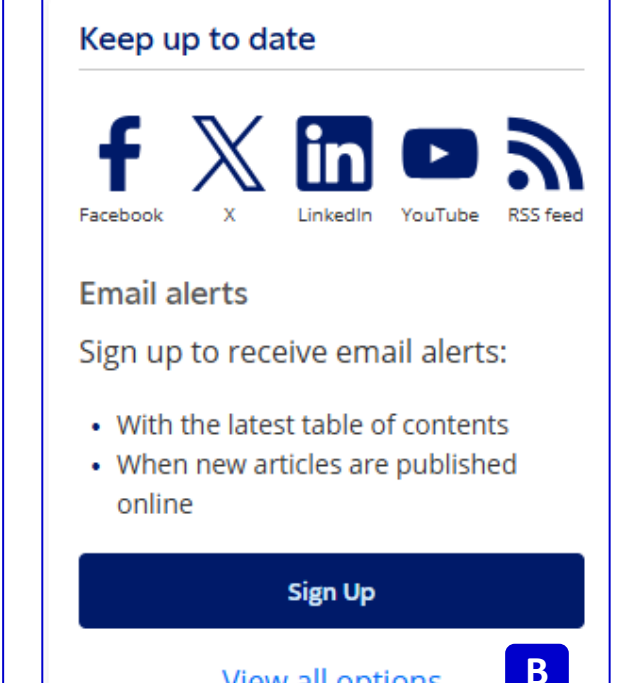

View all options

Posts from @SageHealthInfo Follow  $\mathbb{X}$ Nothing to see here yet When they post, their posts will show up here. View on X

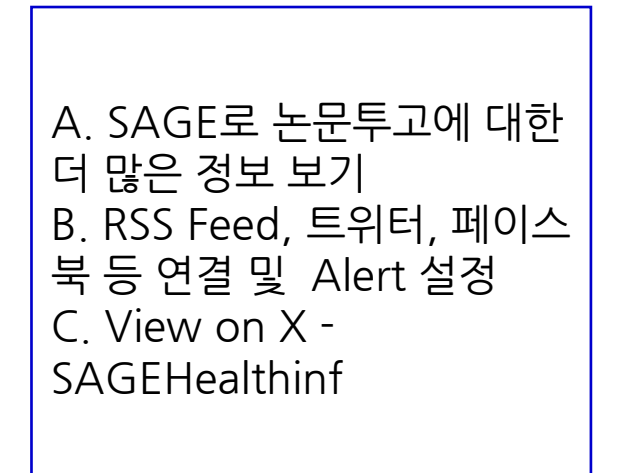

#### **SAGE** journals All Issues page Journal of Aging and Health Impact Factor: 2.2 / 5-Year Impact Factor: 2.8 Journal Homepage Submission Guidelines All issues Browse journal February 1989 - January 2025 Current issue OnlineFirst All issues 1980s 1990s 2000s 2010s 2020s В Free sample 2025 2020 2021 2022 2023 2024 Journal information Journal overview and metrics A. 전체 이슈 보기 - 해당 저널의 발행된 모든 이슈의 발행연도 확인 B. 연도별 이슈 보기 Volume 37, Issue 1-2, January 2025 C. 최신 이슈로 바로가기 CURRENT ISSUE pp. 3-130

Advertising and promotion

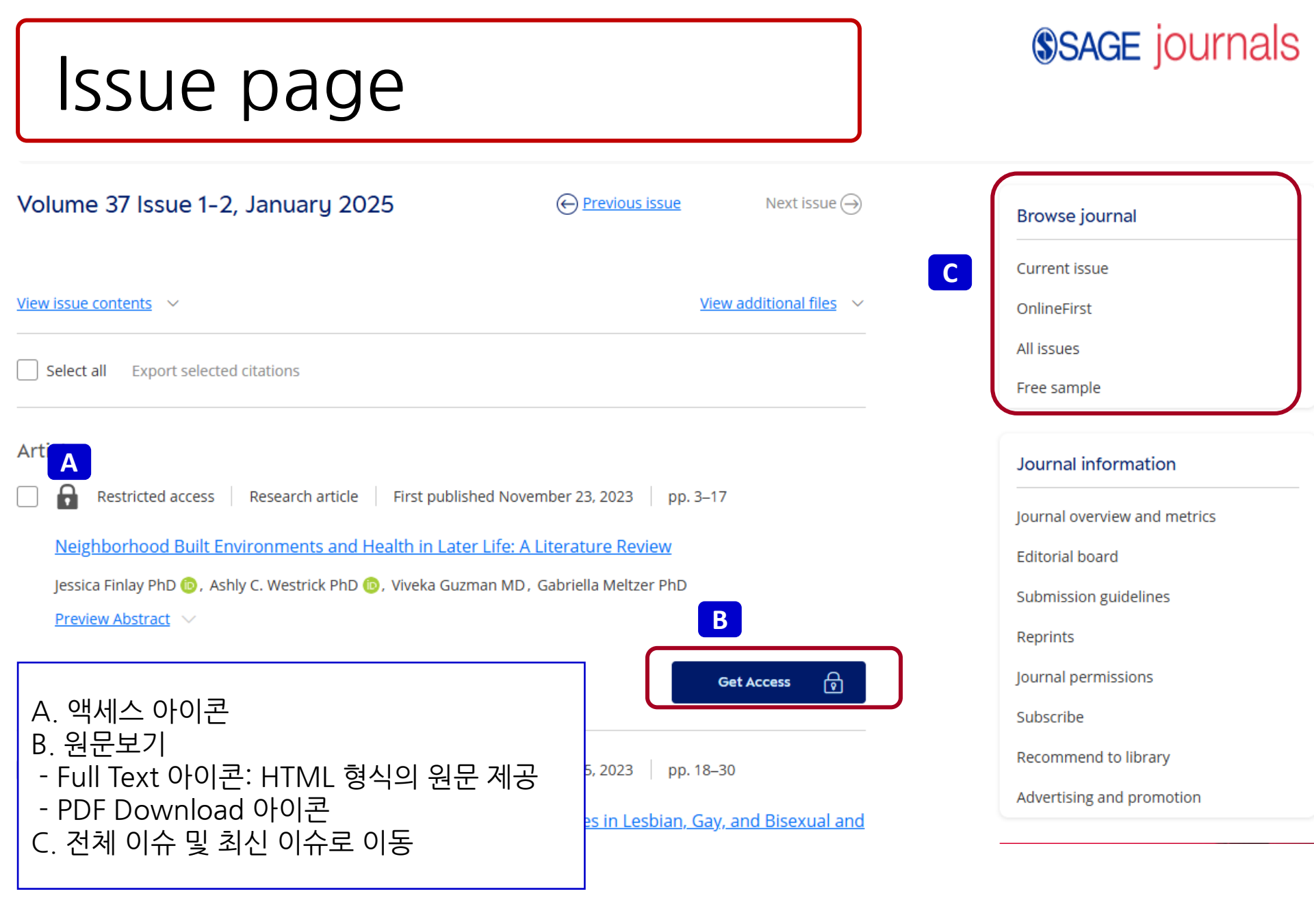

# Article page

### **SAGE** journals

👌 Open access 🗏 🐵 🕕 🛛 Research article 👘 First published online November 28, 2023

An Exploration of Methods to Resolve Inconsistent Self-Reporting of Chronic Conditions and Impact on Multimorbidity in the

Canadian Longitudinal Study on Aging

| Alessandra T. Andreacchi, MPH <sup>(b)</sup> , Alberto Brini, PhD, [], and Lauren E. Griffith <sup>(C)</sup> (+5) View all authors and affiliations<br>Volume 37, Issue 1-2   https://doi.org/10.1177/08982643231215476 |                                            |  |  |  |  |  |
|----------------------------------------------------------------------------------------------------|--------------------------------------------|--|--|--|--|--|
| Conten B DF/EPUB 🔊 Cite article 🗠 Share options (i) Information, rights and permissions 湔                                                                                                    | Metrics and citations I Figures and tables |  |  |  |  |  |
| Abstract C                                                                                                    | How to Do                                  |  |  |  |  |  |
| Objectives                                                                                                    | <b>Research and</b>                        |  |  |  |  |  |
| To quantify inconsistent self-reporting of chronic conditions between the baseline (2011–2015) and first                                                                                                    |                                            |  |  |  |  |  |
| follow-up surveys (2015–2018) in the Canadian Longitudinal Study on Aging (CLSA), and to explore methods                                                                                                    | GetTublished                               |  |  |  |  |  |
| to resolve inconsistent responses and impact on multimorbidity.                                                                                                    | Webinar Series                             |  |  |  |  |  |
| Methods A. Article information                                                                                                    | APEX. Sign up >>                           |  |  |  |  |  |
| Community-dwe - 발행정보, DOI, 저자 상세 정보                                                                                                    |                                            |  |  |  |  |  |
| <sup>45,184). At each</sup> B. Full text, 도표 및 테이블, 아티클 인용지수, 관련 아티클                                                                                                    |                                            |  |  |  |  |  |
| conditions. Iden 위치로 이동                                                                                                    | Similar articles: D                        |  |  |  |  |  |
| Results C. 초록정보                                                                                                    | Restricted access                          |  |  |  |  |  |
| 32-40% of partic D. 관련 논문 확인                                                                                                    | Arthritis and Risk of Cognitive and        |  |  |  |  |  |
| information (e.g.                                                                                                    | Functional Impairment in Older Mexican     |  |  |  |  |  |
| software asking participants to confirm their inconsistent disease status resolved ≤53%. Using these                                                                                                    | Aduits                                     |  |  |  |  |  |
| adjudication methods, multimorbidity prevalence at follow-up increased by ≤1.6% compared to the                                                                                                    | Show Details $$                            |  |  |  |  |  |
| prevalence without resolving inconsistent responses.                                                                                                    |                                            |  |  |  |  |  |
|                                                                                                    | Restricted access                          |  |  |  |  |  |

# My Tools

## **SAGE** journals

#### My Account

Personal Details

### **Personal Details**

Update your personal account information and contact details here. You'll receive an email confirming any changes you make.

| My Content            |                              |                    |                                                                                 |  |  |
|-----------------------|------------------------------|--------------------|---------------------------------------------------------------------------------|--|--|
| Society Member Access | Email and Password           |                    | * My Tools                                                                      |  |  |
| Claim My Free Access  | Email:*                      | ***@****.ac.kr     | - Personal Details - 개인이용자 장세징모<br>입력 및 수정                                      |  |  |
| My Alerts             | Old password:                |                    | - My Content : 구독 저널, 무료 저널 및 구                                                 |  |  |
| My Favorite Journals  | Choose a new password:       |                    | 입한 PPV 아티클 리스트<br>- Society Member Access : 학회 멤버의 액<br>세스를 위한 액티베이션, 멤버십 넘버 필요 |  |  |
| My Saved Searches     | Retype new password:         |                    |                                                                                 |  |  |
|                       | About You                    |                    | - Claim My Free Access : 무료 저널 액세스<br>를 위한 액티베이션. Offer code 필요                 |  |  |
|                       | Title (e.g. Mr., Mrs., Dr.): | Select a title     | - My Alerts : 이메일 수신용 포맷 설정                                                     |  |  |
|                       | Last name:                   | ***                | - My Favorite Journals : 즐겨찿기된 저널                                               |  |  |
|                       | First name:                  | ****               | 리스트<br>- Mv Saved Searches : 검색식 저장                                             |  |  |
|                       | Country:                     | Korea, Republic of |                                                                                 |  |  |
|                       | Institution:*                | **** university    |                                                                                 |  |  |
|                       | Occupation:*                 | Student            |                                                                                 |  |  |
|                       | Job Title:*                  | Researcher         |                                                                                 |  |  |

#### **SAGE** journals My Alerts Connect with us 🔊 💟 🗗 in 💽 A. My Alerts 설정하기 - New Content : 업데이트된 내용 받기. Email Alerts ation 이메일 포맷 지정 및 변경 가능 Sign up and receive alerts: · With the latest Table of Contents - Announcement : 해당 저널의 공지사항 View More · When new articles are published online 받기 Sign Up $\times$ Add Email Alerts You are adding the following journals to your email alerts My Alerts My Account Adult Learning To add new alerts go to the journal homepage and click the Email Alerts sign up button. Personal Details Alternatively, browse to find journals, and then select Add Alerts. My Content You have signed up for the following email alerts: tion Qua Cancel Society Member Access New Content < Announcements Claim My Free Access Select all My Alerts Adult Learning Your email alert settings have been updated My Favorite Journals Delete My Saved Searches Choose an Email Format In Plain Text OHTML Reset Submit

#### **SAGE** journals My Saved Searches Search Results Save Search Results: 1 - 20 of 2149 **ARTICLE TYPE** Research Article Refine Search ~ Sort: Relevance $\checkmark$ Other **Review Article Research-Article** A. My Saved Searches : 검색식 저장 Book Review Molecular Inflammation as an Underlying Me Save this search × Case Report Age -related Diseases - 검색 결과 화면에서 "save search" мо H.Y. Chung , E.K. Lee , Y.J. Choi , J.M. Kim , D.H. I .D. Kim , J.H. Jung , B.P. Yu Enter search name 클릭 PUBLICATION DATE Alert me to new results: Journal of Dental Research, vol. 90, 7: pp. 830-840. Fit ۲ $\bigcirc$ 0 - 검색식 명칭 지정 및 새로운 검색결 > Show Abstract Daily Weekly Monthly Never 1926 과 주기 지정 Save Search My Saved Searches My Account To save a new search and receive alerts when new results are added, run your search and select Save Personal Details Search from the search results page. Your saved searches are listed below: My Content Saved search name: Alert Saved on Last run on Society Member Access [All: aging process care] AND Never Jan 30, 17 Jan 30, 17 Run | Delete Claim My Free Access [Authors: kim] My Alerts My Favorite Journals My Saved Searches

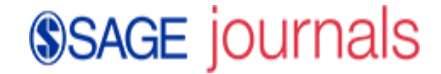

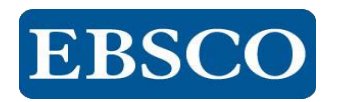

## 감사합니다.

### www.ebsco.co.kr

### Tel: 02-598-2571

SAGE Video Streaming video collections SAGE Knowledge The ultimate social sciences library SAGE Research Methods The ultimate methods library SAGE Stats Data on Demand

Americar

American political resources